Slide 1 – WELCOME

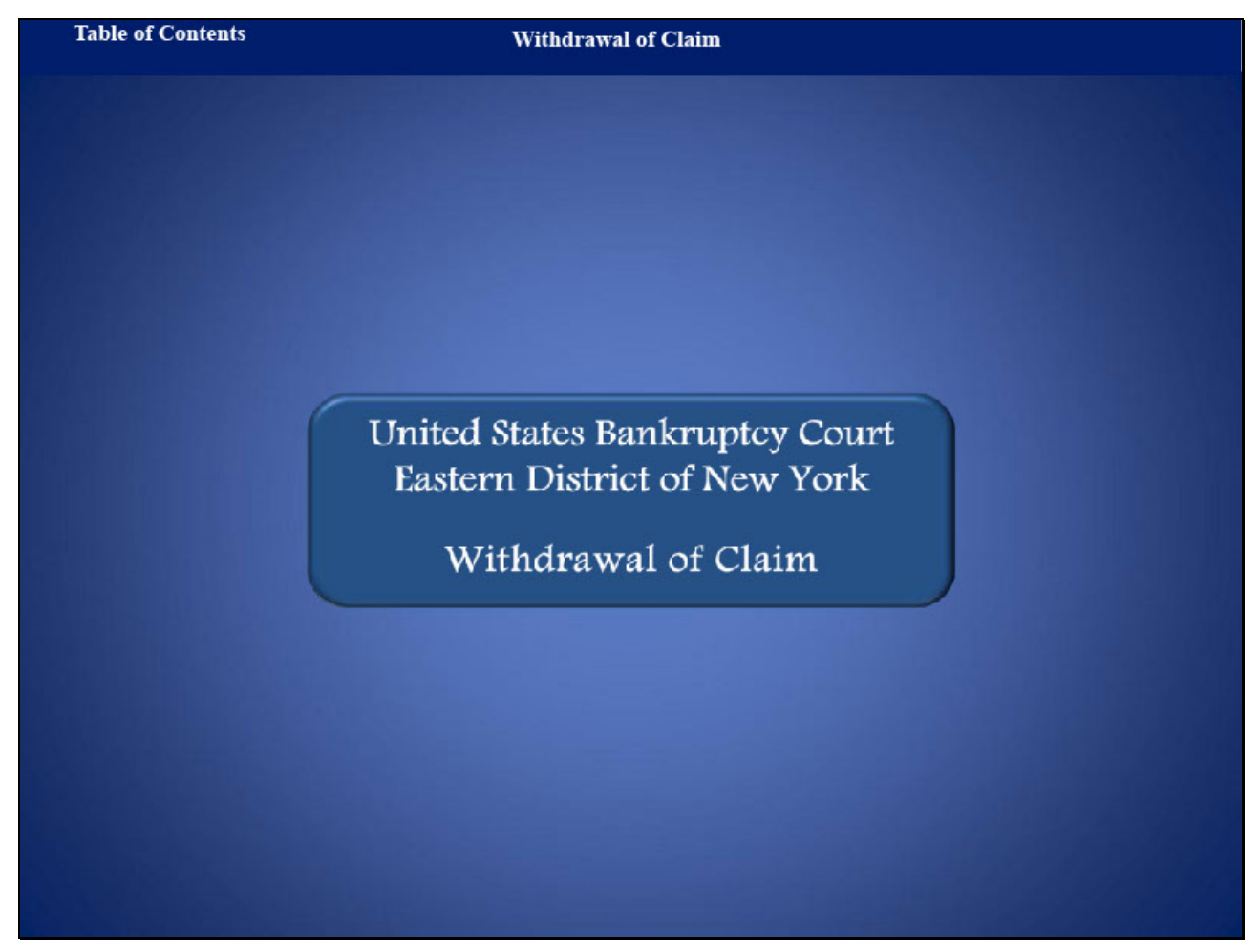

Welcome to the United States Bankruptcy Court, Eastern District of New York's lesson on Withdrawal of Claim.

# Withdrawal of Claim

#### Slide 2 - NAVIGATION INSRTUCTIONS

| UNITED STATES BANKRUPTCY COURT                                                                                                    |
|----------------------------------------------------------------------------------------------------|
| Hon. Carla E. Craig, Chief Jucge Robert A. Gavin Jr., Clerk of Court                                                                                                    |
| Navigation Instructions                                                                                                    |
| Table of Contents:                                                                                                    |
| Use the Table of Contents (TOC) to jump to different sections of the module. You can open it and close it with either:                                                                                           |
| The arrow in the top left corner of the screen, <b>Table of Contents</b>                                                                                                    |
| Or<br>The TOC button in the Maniastian har                                                                                                    |
| The FOC button in the Navigation bar.                                                                                                    |
| Playback Controls:                                                                                                    |
| Playback controls are located at the bottom of the screen. They may be used to move forward or back, or to rewind to the beginning of the lesson. The playback controls also include a pause/play button toggle. |
| You can turn the audio on or off by clicking the speaker icon.                                                                                                    |
| Additional Information:                                                                                                    |
| Additional information on this module will be displayed when the mouse hovers over the "i".                                                                                                    |
| Select Start when you are ready to begin                                                                                                    |
| START                                                                                                    |

## Withdrawal of Claim

Slide 3 - Objective

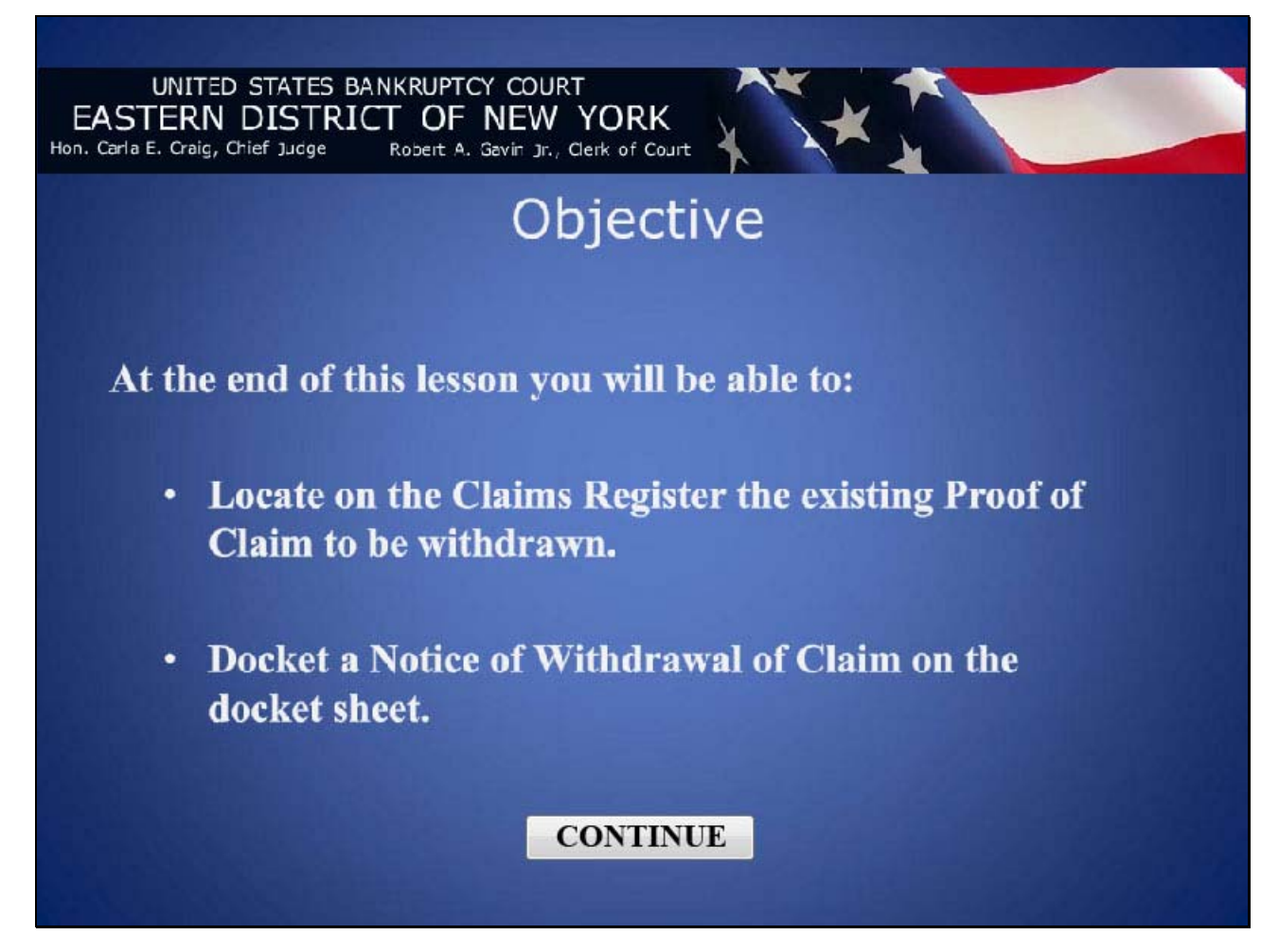

#### Slide 4 - CLAIMS REGISTER

| CF Bankruptcy - Adversa                                                                              | y - <u>Q</u> uery <u>R</u> eports -                                                               | Utilities - Sear <u>c</u> h Logout                                            |   |
|----------------------------------------------------------------------------------------------------|---------------------------------------------------------------------------------------------------|-------------------------------------------------------------------------------|---|
|                                                                                                    | Eastern District of N<br>Claims Registe<br><u>8-10-70060-dte James Peter Party a</u>              | ew York<br>er<br>nd Ann Marie Party                                           |   |
|                                                                                                    | Judge: Dorothy Eisenberg Chapt<br>Office: Central Islip Last D<br>Trustee: Neil H Ackerman Last D | er: 7<br>tate to file claims:<br>tate to file (Govt):                         | E |
| eattor: (46655)<br>mes Creathor<br>Main Street<br>p. N.Y. 11571                                      | Claim No: 1<br>Original Filed Date: 08/06/2010<br>Original Entered Date: 08/06/2010               | Status:<br>Filed by: CR<br>Entered by: Margaret Ann Merritt, III<br>Moothed:  |   |
| mount claimed: \$1.00<br>nsecured claimed: \$1.00                                                    |                                                                                                   |                                                                               |   |
| story:<br>talls 3 <u>1-1</u> 08/06/2010 Ctalm #1 filed by James<br>scription:<br>marks:              | Creditor, Amount claimed: \$1.00 (Merritt, Margaret )                                             |                                                                               |   |
| kaltor: (46659)<br>bank<br>Richard Kaufman<br>Park Street<br>Ovin, NY 11021                          | Claim No: 2<br>Original Filed Date: 08/05/2010<br>Original Entered Date: 08/05/2010               | Status:<br>Filed by: AT<br>Entered by: Margaret Ann Merritt, III<br>Moaittea: |   |
| nount claimed: \$5000.00<br>icured claimed: \$5000.00                                                |                                                                                                   |                                                                               |   |
| .tory:<br><u>dalls</u>                                                                               | K. Amount claimed: \$5000.00 (Merritt, Margaret )                                                 |                                                                               |   |
| marks:                                                                                               |                                                                                                   |                                                                               |   |
| eattor: (46608)<br>E. CARD SERVICES<br>BOX 38957<br>TN: RECOVERY PAYMENT PROCESSING<br>NTON CH 44735 | Claim No: 3<br>Original Filed Date: 09/04/2012<br>Original Entered Date: 09/04/2012               | Status:<br>Filed by: CR<br>Britaned by: Dwayne Cox<br>Moattled:               |   |
|                                                                                                    |                                                                                                   |                                                                               |   |

It is highly recommended that the filer first login onto **PACER**, go into the **Reports Field**, and review the **Claims Register** to determine the claim to be withdrawn. For this lesson, locate Claim No. 3 filed by Creditor G.E. Card Services. Select Continue.

#### Slide 5 - CM/ECF MENU BAR

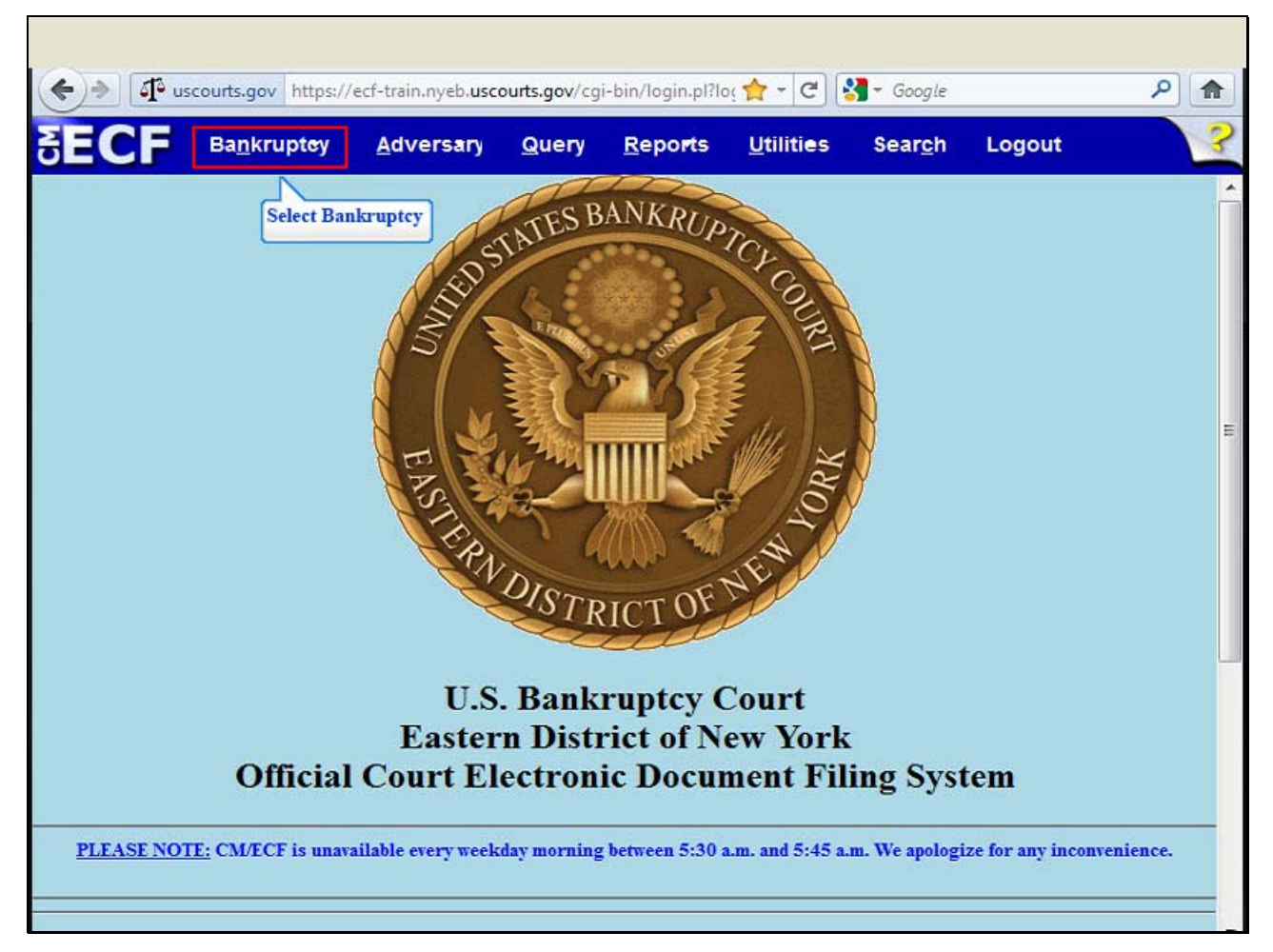

Log in to the ECF Live database with your ECF login and password. From the CM/ECF Menu Bar, select Bankruptcy.

### Slide 6 - BANKRUPTCY EVENTS

From the **Bankruptcy Events** list, select Claim Actions.

## Slide 7 - ENTER CASE NUMBER

| (←) → 1 <sup>™</sup> □ | scourts.gov https://             | ecf-train.nyeb. <b>usc</b> | ourts.gov/cg | i-bin/Dispatch. | i 슈 - 연 🖡 | - Google        |        | ۹ 🔒 |
|------------------------|----------------------------------|----------------------------|--------------|-----------------|-----------|-----------------|--------|-----|
| SECF                   | Ba <u>n</u> krupt <del>e</del> y | <u>A</u> dversary          | Query        | <u>R</u> eports | Utilities | Sear <u>c</u> h | Logout | ?   |
| File a Claim           | action                           |                            |              |                 |           |                 |        |     |
| Case Number            | Find 1                           | This Case                  |              |                 |           |                 |        |     |
| Next Clea              |                                  |                            |              |                 |           |                 |        |     |

At the File a Claim action screen enter the case number, 10-70060. Select Next.

### Slide 8 - AVAILABLE EVENTS

| <b>( )</b>                              | scourts.gov https://                      | ecf-train.nyeb. <b>usc</b>       | p <b>urts.gov</b> /cg | -bin/Dispatch.p | ol 🚖 - (C) 🚦      | Google          |         | ۹ |
|-----------------------------------------|-------------------------------------------|----------------------------------|-----------------------|-----------------|-------------------|-----------------|---------|---|
| SECF                                    | Ba <u>n</u> krupt <del>e</del> y          | <u>A</u> dversary                | Query                 | <u>R</u> eports | <u>U</u> tilities | Sear <u>c</u> h | Logout  | 3 |
| ile a Claim                             | action                                    |                                  |                       |                 |                   |                 |         |   |
| -10-70060-dte                           | James Peter Party                         | and Ann Marie                    | Party                 |                 |                   |                 |         |   |
|                                         |                                           | Start typin                      | g to find an          | event.          |                   |                 |         |   |
| Available Even                          | ts (click to select                       | events)                          |                       | Selected        | Events (clic      | k to remove     | events) |   |
| Attidavit/Certifica<br>Notice of Mortga | ite of Service Re: R<br>ige Payment Chang | ule 3002 Only<br>je (B10 Supplem | ent 1)                | 1               |                   |                 |         |   |
| Notice of Postpe<br>(B10 Supplement     | etition Mortgage Fee<br>at 2)             | es, Expenses an                  | d Charges             |                 |                   |                 |         |   |
| Objection to Tran                       | nsfer of Claim                            | avment Rule 300                  | 21                    |                 |                   |                 |         |   |
| Transfer of Claim                       |                                           | aymont reals out                 |                       | -               |                   |                 |         |   |
| Withdrawal of Tr                        | ansfer of Claim                           |                                  |                       |                 |                   |                 |         |   |
| Next Clea                               | ar                                        |                                  |                       |                 |                   |                 |         |   |
|                                         |                                           |                                  |                       |                 |                   |                 |         |   |
|                                         |                                           |                                  |                       |                 |                   |                 |         |   |
|                                         |                                           |                                  |                       |                 |                   |                 |         |   |
|                                         |                                           |                                  |                       |                 |                   |                 |         |   |
|                                         |                                           |                                  |                       |                 |                   |                 |         |   |
|                                         |                                           |                                  |                       |                 |                   |                 |         |   |
|                                         |                                           |                                  |                       |                 |                   |                 |         |   |
|                                         |                                           |                                  |                       |                 |                   |                 |         |   |

On this screen, from the Available Events list, highlight and select Withdrawal of Claim.

### Slide 9 - SCHEDULED EVENT

| (←)→ I <sup>®</sup> uscourts.gov https://e                                                                                                    | cf-train.nyeb. <b>usc</b>                                            | ourts.gov/cg                | i-bin/Dispatch. | ol 合 - C) [                  | <mark>∛]</mark> → Google |         | ۹ |
|----------------------------------------------------------------------------------------------------|----------------------------------------------------------------------|-----------------------------|-----------------|------------------------------|--------------------------|---------|---|
|                                                                                                    | <u>A</u> dversary                                                    | Query                       | <u>R</u> eports | Utilities                    | Sear <u>c</u> h          | Logout  | ? |
| File a Claim action 8-10-70060-dte James Peter Party                                                                                                    | and Ann Marie                                                        | <u>Party</u>                |                 | L 11 1                       | 4 44 . 4                 | 151     |   |
| Available Events (click to select e                                                                                                    | start typing<br>events)                                              | g to find and               | Selected        | loid down Ct<br>Events (clic | ri to add add            | events) |   |
| Affidavit/Certificate of Service Re: Ru<br>Notice of Mortgage Payment Change<br>Notice of Postpetition Mortgage Fee<br>(B10 Supplement 2)<br>Objection to Transfer of Claim<br>Response to Notice of Final Cure Pa<br>Transfer of Claim<br>Withdrawal of Claim<br>Withdrawal of Transfer of Claim<br>Next Clear<br>Select Next | ile 3002 Only<br>e (B10 Supplem<br>s, Expenses an<br>ayment Rule 300 | ent 1)<br>d Charges<br>)2.1 | Withdrav        | val of Claim                 |                          |         |   |

The event Withdrawal of Claim appears in the Selected Events box. Select Next.

## Slide 10 - JOINT FILING INFORMATION

| ( <b>*</b> ) <b>&gt;</b> ] ( <b>1</b> <sup>2</sup> u | scourts.gov https://             | ecf-train.nyeb. <b>usc</b> | ourts.gov/cg | i-bin/Dispatch.p | oi 🚖 - C) 🚦 | - Google        |        | ۹ |
|------------------------------------------------------|----------------------------------|----------------------------|--------------|------------------|-------------|-----------------|--------|---|
| SECF                                                 | Ba <u>n</u> krupt <del>e</del> y | <u>A</u> dversary          | Query        | <u>R</u> eports  | Utilities   | Sear <u>c</u> h | Logout | 3 |
| File a Claim                                         | action:                          | 41.41 (10.41.41)           |              |                  |             |                 |        |   |
| 8-10-70060-dte                                       | James Peter Party                | y and Ann Marie            | e Party      |                  |             |                 |        |   |
| Joint filing wit                                     | h other attorney(s)              | 2                          |              |                  |             |                 |        |   |
| Next Clea                                            | ar                               |                            |              |                  |             |                 |        |   |
| Select Next                                          | ]                                |                            |              |                  |             |                 |        |   |
|                                                      |                                  |                            |              |                  |             |                 |        |   |
|                                                      |                                  |                            |              |                  |             |                 |        |   |
|                                                      |                                  |                            |              |                  |             |                 |        |   |
|                                                      |                                  |                            |              |                  |             |                 |        |   |
|                                                      |                                  |                            |              |                  |             |                 |        |   |
|                                                      |                                  |                            |              |                  |             |                 |        |   |
|                                                      |                                  |                            |              |                  |             |                 |        |   |
|                                                      |                                  |                            |              |                  |             |                 |        |   |

This screen allows the filer to indicate if the submission is a **Joint filing with other attorneys**. For this lesson, <u>do not check the box</u>. Select **Next**.

#### Slide 11 - SELECT PARTY

| 🔶 🔶 🕼 uscourts.g                                                                                                    | jov https://ecf                                    | f-train.nyeb. <b>usc</b> o | ourts.gov/cg  | i-bin/Dispatch.          | ol 合 - C          | Google ₹        |        | ۹ (م |
|----------------------------------------------------------------------------------------------------|----------------------------------------------------|----------------------------|---------------|--------------------------|-------------------|-----------------|--------|------|
|                                                                                                    | krupt <del>e</del> y                               | <u>A</u> dversary          | <u>Q</u> uery | <u>R</u> epo <b>r</b> ts | <u>U</u> tilities | Sear <u>c</u> h | Logout | 3    |
| File a Claim actio                                                                                                    | on:                                                |                            |               |                          |                   |                 |        | 3    |
| 8-10-70060-dte James                                                                                                    | Peter Party a                                      | nd Ann Marie               | Party         |                          |                   |                 |        |      |
| Select the                                                                                                    | Party                                              |                            |               |                          |                   |                 |        |      |
| Ackerman, Neil H [Tru<br>Capital One Auto Fina<br>Citibank, [Creditor]<br>G.E. Card Services, IO<br>Party, Ann Marie [Join<br>Party, James Peter Jr<br>Next Clear<br>Select Next | istee]<br>nce, [Creditor]<br>t Debtor]<br>[Debtor] | Add/Cr                     | reate New     | Party                    |                   |                 |        |      |

The Select the Party screen appears. Choose the party submitting the withdrawal of claim. For this lesson, highlight and select creditor, **G.E. Card Services**. Select **Next**.

Slide 12 - BROWSE FOR FILE TO UPLOAD

|              | iscourts.gov https://            | ecf-train.nyeb. <b>usc</b> | ourts.gov/cg  | i-bin/Dispatch.p | 이 습 - C           | ¶ ▼ Google      |        | ا (م |
|--------------|----------------------------------|----------------------------|---------------|------------------|-------------------|-----------------|--------|------|
| ECF          | Ba <u>n</u> krupt <del>e</del> y | <u>A</u> dversary          | <u>Q</u> uery | <u>R</u> eports  | <u>U</u> tilities | Sear <u>c</u> h | Logout |      |
| le a Clain   | n action:                        |                            |               |                  |                   |                 |        |      |
| 10-70060-dt  | e James Peter Part               | y and Ann Marie            | e Party       |                  |                   |                 |        |      |
|              |                                  | Selec                      | t Browse      |                  |                   |                 |        |      |
| ename        |                                  | _ \v                       |               |                  |                   |                 |        |      |
|              |                                  | Browse_                    |               |                  |                   |                 |        |      |
| tachments to | Document: 0                      | No 🔘 Yes                   |               |                  |                   |                 |        |      |
| Vext Cle     | ar                               |                            |               |                  |                   |                 |        |      |
|              |                                  |                            |               |                  |                   |                 |        |      |
|              |                                  |                            |               |                  |                   |                 |        |      |
|              |                                  |                            |               |                  |                   |                 |        |      |
|              |                                  |                            |               |                  |                   |                 |        |      |
|              |                                  |                            |               |                  |                   |                 |        |      |
|              |                                  |                            |               |                  |                   |                 |        |      |
|              |                                  |                            |               |                  |                   |                 |        |      |
|              |                                  |                            |               |                  |                   |                 |        |      |
|              |                                  |                            |               |                  |                   |                 |        |      |

Select Browse to upload the previously prepared Notice of Withdrawal of Claim file.

Slide 13 - FILE UPLOAD

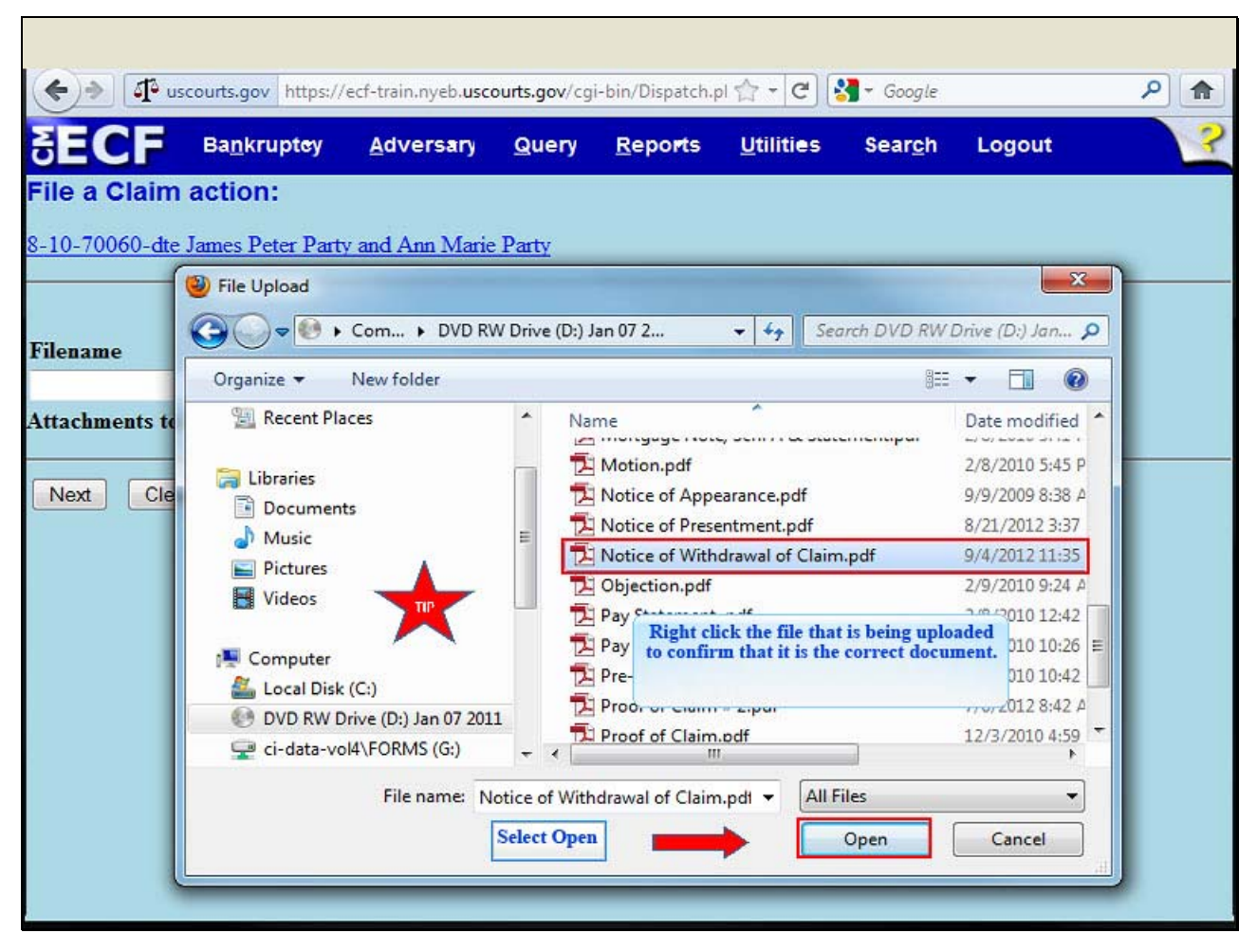

The File Upload box appears. Highlight and select the file, Notice of Withdrawal of Claim.

TIP: Right click the file that is being uploaded to confirm that it is the correct document.

Select Open.

Slide 14 - FILENAME

| 🔶 🔶 🗗 us                 | courts.gov https://              | ecf-train.nyeb. <b>usc</b> | ourts.gov/cg | i-bin/Dispatch.          | ol 合 - C          | <b>∛</b> → Google |        | ۹ |
|--------------------------|----------------------------------|----------------------------|--------------|--------------------------|-------------------|-------------------|--------|---|
| SECF                     | Ba <u>n</u> krupt <del>e</del> y | <u>A</u> dversary          | Query        | <u>R</u> epo <b>r</b> ts | <u>U</u> tilities | Sear <u>c</u> h   | Logout | ? |
| File a Claim             | action:                          |                            |              |                          |                   |                   |        |   |
| 8-10-70060-dte           | James Peter Party                | and Ann Marie              | Party        |                          |                   |                   |        |   |
| Filename                 |                                  |                            |              |                          |                   |                   |        |   |
| D:\Notice of With        | drawal of Claim.po               | f Browse_                  |              |                          |                   |                   |        |   |
| Attachments to           | Document: 💿 🛾                    | No 🔘 Yes                   | <b>T</b>     |                          |                   |                   |        |   |
| Next Clea<br>Select Next | ST                               |                            |              |                          |                   |                   |        |   |

The file name appears in the Filename box. Select  $\ensuremath{\textit{Next}}.$ 

Slide 15 - SELECT NEXT

|             | iscourts.gov https://            | ect-train,nyeb, <b>usc</b> | ourts.gov/cg | i-bin/Dispatch.p |                   | Google          |        |  |
|-------------|----------------------------------|----------------------------|--------------|------------------|-------------------|-----------------|--------|--|
| ECF         | Ba <u>n</u> krupt <del>e</del> y | <u>A</u> dversary          | Query        | <u>R</u> eports  | <u>U</u> tilities | Sear <u>c</u> h | Logout |  |
| a Claim     | action:                          |                            |              |                  |                   |                 |        |  |
| -70060-dte  | e James Peter Part               | y and Ann Marie            | e Party      |                  |                   |                 |        |  |
| he next sci | reen, highlight th               | e claim(s) to be           | withdraw     | n.               |                   |                 |        |  |
|             |                                  |                            |              |                  |                   |                 |        |  |
| extj Cle    | ar                               |                            |              |                  |                   |                 |        |  |
| Select Next |                                  |                            |              |                  |                   |                 |        |  |
|             | -                                |                            |              |                  |                   |                 |        |  |
|             |                                  |                            |              |                  |                   |                 |        |  |
|             |                                  |                            |              |                  |                   |                 |        |  |
|             |                                  |                            |              |                  |                   |                 |        |  |
|             |                                  |                            |              |                  |                   |                 |        |  |
|             |                                  |                            |              |                  |                   |                 |        |  |
|             |                                  |                            |              |                  |                   |                 |        |  |
|             |                                  |                            |              |                  |                   |                 |        |  |
|             |                                  |                            |              |                  |                   |                 |        |  |
|             |                                  |                            |              |                  |                   |                 |        |  |

This screen instructs the filer to highlight the claim(s) to be withdrawn. Select Next.

Slide 16 - CLAIMS LIST

| a Claim action:<br>70060-dte James Peter Party and Ann Marie Party<br>Select claim(s) from list<br>s Selected:<br>tor name <u>Claim # Amount claimed Date filed</u><br>nk (46659) 2 \$5,000.00 08/06/2010<br>CARD SERVICES (46608) 3 \$6,000.00 09/04/2012<br>s Creditor (46655) 1 \$1.00 08/06/2010<br>t Clear                                                                                                    | a Claim action:<br>-70060-dte James Peter Party and Ann Marie Party<br>Select claim(s) from list<br>as Selected:<br>ttor name<br>ank (46659)<br>CARD SERVICES (46608)<br>S Creditor (46655)<br>Claim # <u>Amount claimed</u> <u>Date filed</u><br>3 \$6,000.00 08/06/2010<br>1 \$1.00 08/06/2010<br>At Clear                                                                                                    |              | Ba <u>n</u> krupt <del>e</del> y | Adversary       | Query | <u>R</u> eports | Utilities | Sear <u>c</u> h Lo | ogout      |
|----------------------------------------------------------------------------------------------------|----------------------------------------------------------------------------------------------------|--------------|----------------------------------|-----------------|-------|-----------------|-----------|--------------------|------------|
| Claim #         Amount claimed         Date filed           nk (46659)         2         \$5,000.00         08/06/2010           CARD SERVICES (46608)         3         \$6,000.00         09/04/2012           s Creditor (46655)         1         \$1.00         08/06/2010                                                                                                    | croose-dte James Peter Party and Ann Marie Party         Select claim(s) from list         Is Selected:         tor name       Claim #       Amount claimed       Date filed         ank       (46659)       2       \$5,000.00       08/06/2010         CARD SERVICES       (46608)       3       \$6,000.00       09/04/2012         s Creditor       (46655)       1       \$1.00       08/06/2010         t       Clear | a Clair      | n action:                        |                 |       |                 |           |                    |            |
| Select claim(s) from list           s Selected:           tor name         Claim #         Amount claimed         Date filed           nk (46659)         2         \$5,000.00         08/06/2010           CARD SERVICES (46608)         3         \$6,000.00         09/04/2012           s Creditor (46655)         1         \$1.00         08/06/2010                                                                         | Select claim(s) from list           itor name         Claim #         Amount claimed         Date filed           ank (46659)         2         \$5,000.00         08/06/2010           CARD SERVICES (46608)         3         \$6,000.00         09/04/2012           is Creditor (46655)         1         \$1.00         08/06/2010                                                                                     | -70060-d     | te James Peter Party             | y and Ann Marie | Party |                 |           |                    |            |
| Claim #         Amount claimed         Date filed           tor name         Claim #         Amount claimed         Date filed           nk (46659)         2         \$5,000.00         08/06/2010           CARD SERVICES (46608)         3         \$6,000.00         09/04/2012           s Creditor (46655)         1         \$1.00         08/06/2010           t         Clear         Clear         \$1.00         \$1.00 | Direct Claim (5) from fait       Ins Selected:       Ittor name     Claim #     Amount claimed     Date filed       ank (46659)     2     \$5,000.00     08/06/2010       CARD SERVICES (46608)     3     \$6,000.00     09/04/2012       es Creditor (46655)     1     \$1.00     08/06/2010       xt     Clear                                                                                                    |              | Select claim(s)                  | from list       |       |                 |           |                    |            |
| tor name         Claim #         Amount claimed         Date filed           nk (46659)         2         \$5,000.00         08/06/2010           CARD SERVICES (46608)         3         \$6,000.00         09/04/2012           s Creditor (46655)         1         \$1.00         08/06/2010           t         Clear         Clear         \$1.00         08/06/2010                                                         | Claim #         Amount claimed         Date filed           Dank (46659)         2         \$5,000.00         08/06/2010           . CARD SERVICES (46608)         3         \$6,000.00         09/04/2012           les Creditor (46655)         1         \$1.00         08/06/2010                                                                                                    | ms Selecte   | d:                               | from list       |       |                 |           |                    |            |
| nk (46659)     2     \$5,000.00     08/06/2010       CARD SERVICES (46608)     3     \$6,000.00     09/04/2012       s Creditor (46655)     1     \$1.00     08/06/2010       t     Clear                                                                                                    | bank (46659)       2       \$5,000.00       08/06/2010         E. CARD SERVICES (46608)       3       \$6,000.00       09/04/2012         tes Creditor (46655)       1       \$1.00       08/06/2010         ext       Clear                                                                                                    | reditor name |                                  |                 |       | Clai            | m #       | Amount claimed     | Date filed |
| CARD SERVICES (46608)       3       \$6,000.00       09/04/2012         s Creditor (46655)       1       \$1.00       08/06/2010         t       Clear       Clear       Clear       Clear                                                                                                    | E. CARD SERVICES (46608) 3 \$6,000.00 09/04/2012<br>hes Creditor (46655) 1 \$1.00 08/06/2010<br>ext Clear                                                                                                    | tibank (46   | 659)                             |                 |       | 2               |           | \$5,000.00         | 08/06/2010 |
| s Creditor (46655) 1 \$1.00 08/06/2010                                                                                                    | nes Creditor (46655) 1 \$1.00 08/06/2010                                                                                                    | E. CARD SE   | RVICES (46608)                   |                 |       | 3               |           | \$6,000.00         | 09/04/2012 |
| t Clear                                                                                                    | ext Clear                                                                                                    | mes Creditor | (46655)                          |                 |       | 1               |           | \$1.00             | 08/06/2010 |
|                                                                                                    |                                                                                                    | Next C       | lear                             |                 |       |                 |           |                    |            |
|                                                                                                    |                                                                                                    |              |                                  |                 |       |                 |           |                    |            |

This screen lists all of the claims on file for the case; first alphabetically by **Creditor Name**, followed by the **Claim #** the **Amount claimed**, and the **Date filed**.

Slide 17 - SELECT CLAIM(S)

| e a Claim action:<br>-70060-dte James Peter Party and Ann Marie Party<br>Select claim(s) from list<br>ns Selected 3<br>itor name<br>ank (46659) Claim # Amount claimed Date filed<br>ank (46659) 2 \$5,000.00 08/06/2010<br>CARD SERVICES (46608) 3 \$6,000.00 09/04/2012<br>es Creditor (46655) (46608)<br>PO BOX 36957 |
|----------------------------------------------------------------------------------------------------|
| ditor name     Claim #     Amount claimed     Date filed       bank (46659)     2     \$5,000.00     08/06/2010       L CARD SERVICES (46608)     3     \$6,000.00     09/04/2012       tes Creditor (46655)     (46608)       PO BOX 36957                                                                              |
| tibank (46659)       2       \$5,000.00       08/06/2010         E. CARD SERVICES (46608)       3       \$6,000.00       09/04/2012         mes Creditor (46655)       (46608)       PO BOX 36957                                                                                                    |
| E. CARD SERVICES         (46608)         3         \$6,000.00         09/04/2012           ames Creditor         (46655)         (46608)         PO BOX 36957                                                                                                    |
| mes Creditor (46655) (46608)<br>PO BOX 36957                                                                                                    |
| Next Clear ATTN: RECOVERY PAYMENT PROCESSING<br>CANTON OH 44735                                                                                                    |

Highlight and select the information for creditor G.E. Card Services. The claim number populates to the **Claims Selected** field at the top of the screen.

TIP: The selected creditor is further identified by its address and the court assigned creditor number.

Select Next.

Slide 18 - SELECT NEXT

| <b>()</b>    | uscourts.gov https://            | ecf-train.nyeb. <b>usc</b> | ourts.gov/cg | i-bin/Dispatch. | i 合 - 연           | - Google        |        | 2 🔒 |
|--------------|----------------------------------|----------------------------|--------------|-----------------|-------------------|-----------------|--------|-----|
| SECF         | Ba <u>n</u> krupt <del>o</del> y | <u>A</u> dversary          | Query        | <u>R</u> eports | <u>U</u> tilities | Sear <u>c</u> h | Logout | 3   |
| File a Clair | n action:                        |                            |              |                 |                   |                 |        |     |
| 8-10-70060-d | te James Peter Part              | y and Ann Marie            | e Party      |                 |                   |                 |        |     |
| Next Cl      | ear                              |                            |              |                 |                   |                 |        |     |
|              |                                  |                            |              |                 |                   |                 |        |     |

Select Next.

#### Slide 19 - DOCKET TEXT

|                      | #                                         |                    |             |                |                |                 |        |  |
|----------------------|-------------------------------------------|--------------------|-------------|----------------|----------------|-----------------|--------|--|
|                      | Bankruptev                                | s//ecf-train.nyeb. | Ouerv       | Reports        | Itilities+     | Search          | Logout |  |
| File a Cla           | im action:                                | Auversury          | guery       | Reports        | United         | Jour <u>e</u> n | Logout |  |
| 8-10-70060           | dte James Peter Party                     | and Ann Marie F    | arty        |                |                |                 |        |  |
| Docket Tex           | t: Final Text                             |                    |             |                |                |                 |        |  |
| Withdray<br>(Cox, Dw | val of <mark>Claim Numbe</mark><br>/ayne) | er(s): 3 Filed b   | y Dwayne    | Cox on bei     | half of G.E. C | ard Servi       | ces.   |  |
|                      | C. A                                      |                    |             |                |                |                 | 2.2.1  |  |
| Modify thi           | submitting this server                    | ontinue.           | s transacti | on. you will h | ave no furthe  | r opportuni     | ity to |  |
| Have you             | Clear                                     |                    |             |                |                |                 |        |  |
|                      |                                           |                    |             |                |                |                 |        |  |
| Select               | (ext                                      |                    |             |                |                |                 |        |  |
|                      |                                           |                    |             |                |                |                 |        |  |
|                      |                                           |                    |             |                |                |                 |        |  |
|                      |                                           |                    |             |                |                |                 |        |  |
|                      |                                           |                    |             |                |                |                 |        |  |
|                      |                                           |                    |             |                |                |                 |        |  |
|                      |                                           |                    |             |                |                |                 |        |  |
|                      |                                           |                    |             |                |                |                 |        |  |

The **Final Text** appears. The details of the Withdrawal of Claim display in the final docket text indicating that Claim Number 3 filed by creditor, G.E. Card Services, is withdrawn.

Review the docket text before submitting. By selecting Next, the filer commits the transaction and will have no further opportunity to modify the submission.

**Have you redacted?** This question refers to the filer's uploaded Withdrawal of Claim and not the data entries. This is a final reminder to comply with the Redaction Requirements (Fed. R.Bankr. P. 9037). The Electronic Case Filing system does not redact the content of any document uploaded by the filer.

Select Next to submit.

#### Slide 20 - NOTICE OF ELECTRONIC FILING

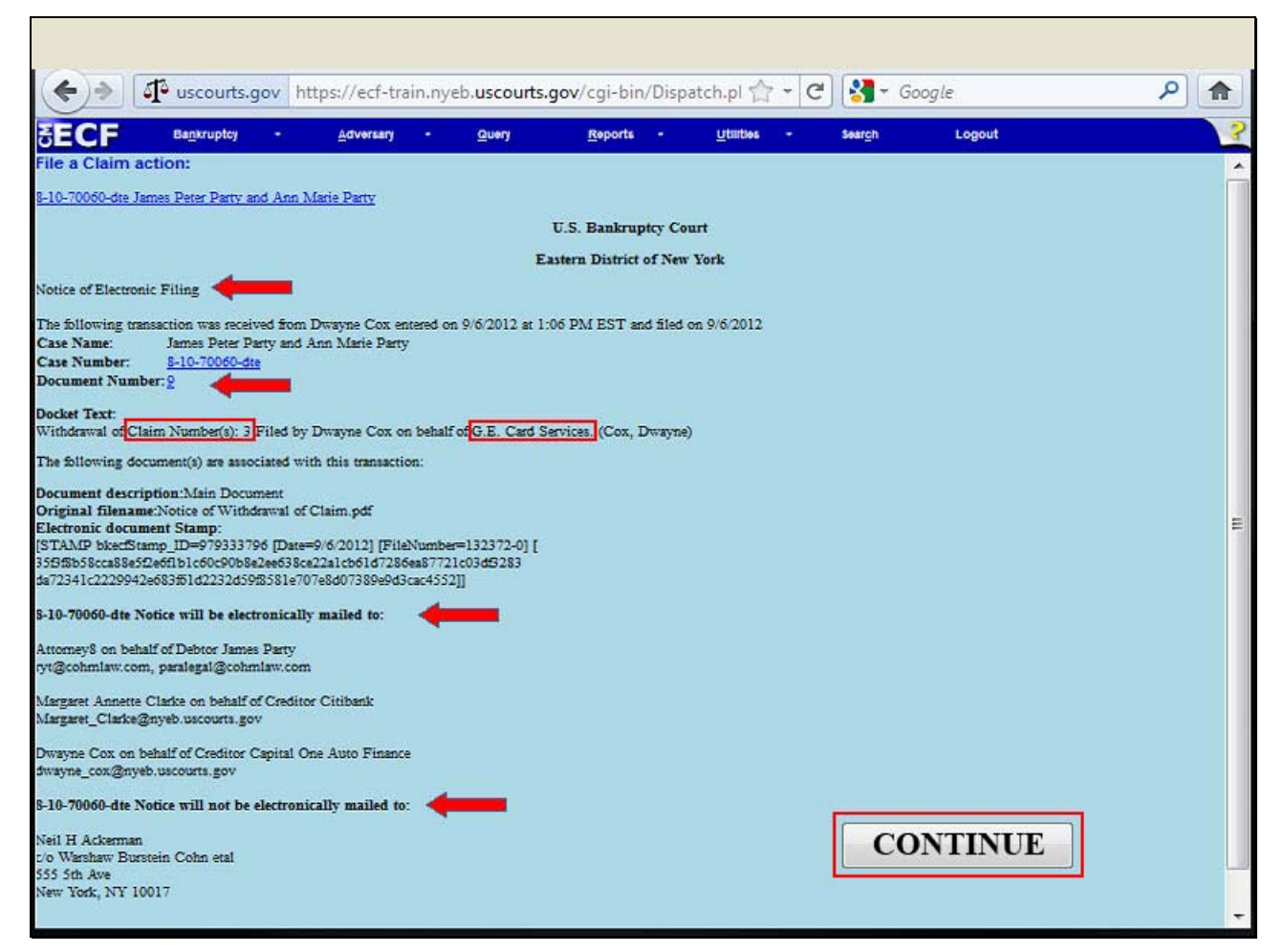

The **Notice of Electronic Filing** for the Withdrawal of Claim appears. The notice displays the docket text indicating the specific Claim Number information and the creditor-filer.

An e-mail of the Notice of Electronic Filing is transmitted to the e-mail address indicated on the filer's ECF account. In the e-mail filers must select the *Document Number* hyperlink to view the Withdrawal of Claim. This is referred to as the **Free Look**. If the filer loses the Free Look the filer must query the docket through PACER.

**Notice will be electronically mailed** - Identifies the parties in the case who will receive electronic notice of the filing in their e-mail account.

Notice will not be electronically mailed - Identifies the parties in the case who will not receive electronic notice of the filing and must be served conventionally.

## Withdrawal of Claim

Slide 21 - SUMMARY

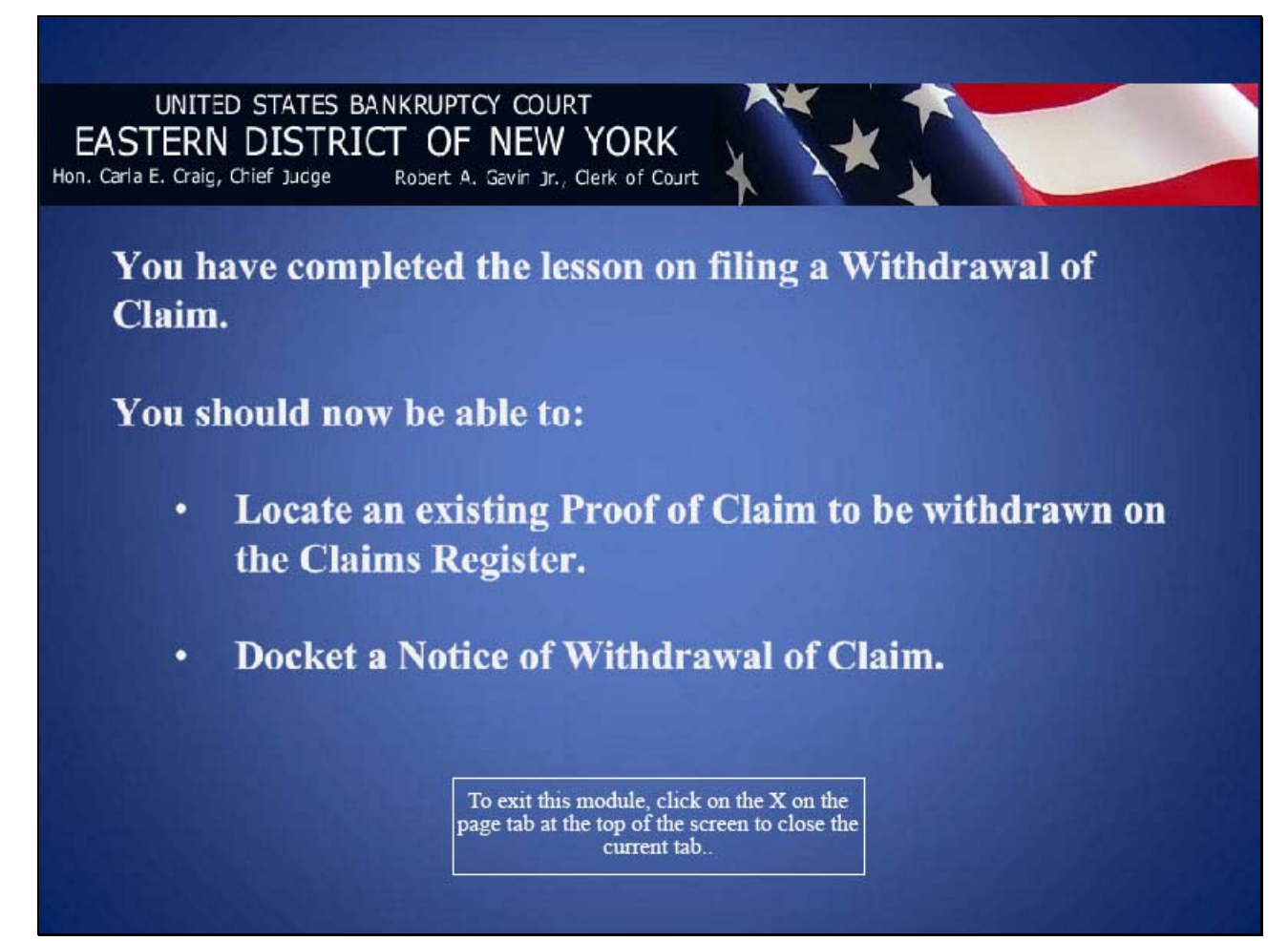